## The O. Gathering

A hosted buyer event for gift & souvenir professionals

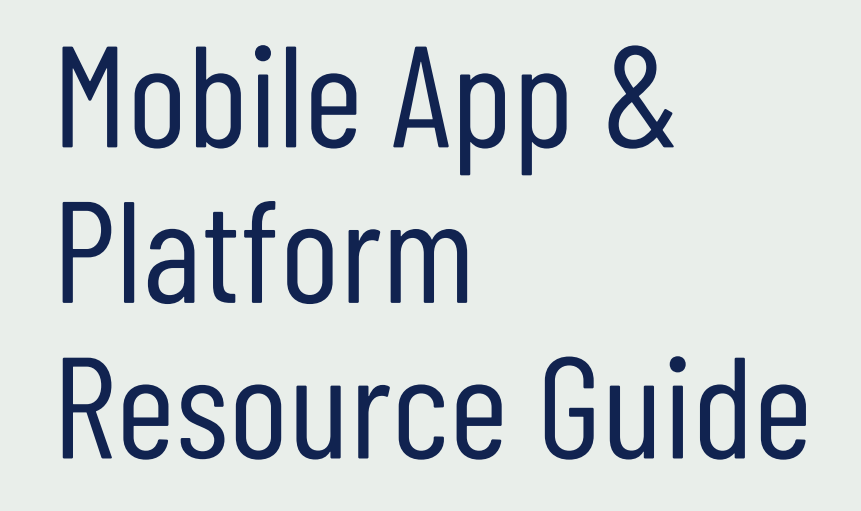

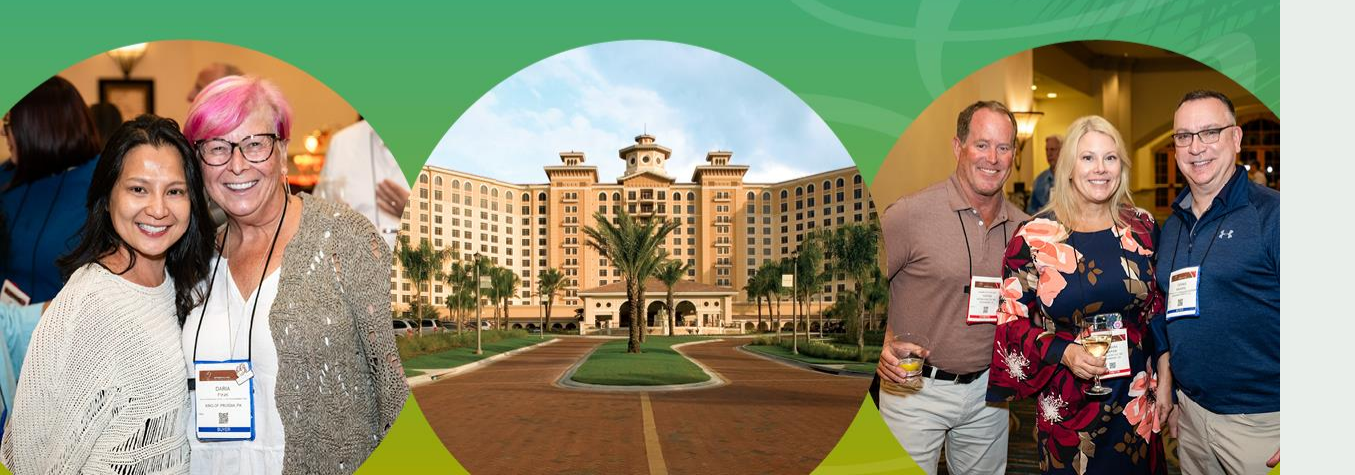

The Gathering

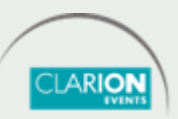

### **TABLE OF CONTENTS**

| Login, web platform     | 3  |
|-------------------------|----|
| Login, mobile app       | 4  |
| Onboarding              | 5  |
| Edit Profile            | 6  |
| Calendar Availability   | 7  |
| Event Agenda            | 8  |
| Calendar Sync           | 9  |
| Push Notifications      | 10 |
| Browse, Filter & Search | 11 |
| Meetings, requesting    | 12 |

|     | Meetings, accepting             | 13 |  |  |  |  |
|-----|---------------------------------|----|--|--|--|--|
|     | Meetings, unintentional decline | 14 |  |  |  |  |
|     | Export Contacts                 | 15 |  |  |  |  |
| FOR | FOR SPONSORS ONLY               |    |  |  |  |  |
|     | My Team Dashboard               | 16 |  |  |  |  |
|     | Company Profile                 | 17 |  |  |  |  |
|     | Products                        | 19 |  |  |  |  |
|     | Inbound Leads                   | 19 |  |  |  |  |
|     | Meetings, request for team      | 20 |  |  |  |  |
|     | Meetings, accept for team       | 21 |  |  |  |  |
|     | Export Team Contacts            | 22 |  |  |  |  |

## **LOGIN** web platform

Navigate to the <u>web platform</u> and click "**Login**" to access. If you have already logged in via the mobile app, you will just need your email address and password to access the web platform.

To reset your password, click "Request a reminder" on the login page.

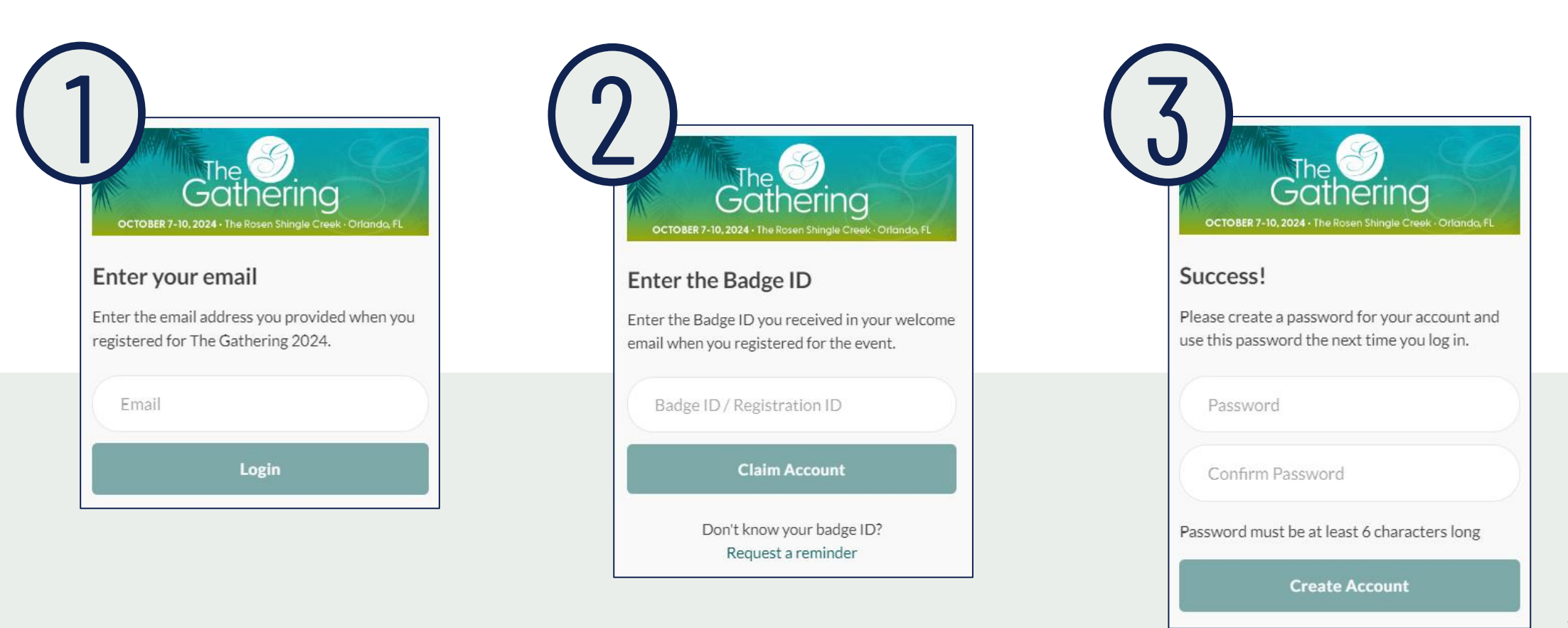

# **LOGIN** mobile app

Download the mobile app from your app store, then click "**Login**" to access. If you have already logged in via the web platform, you will just need your email address and password to access the mobile app.

To reset your password, click "Request a reminder" on the login page.

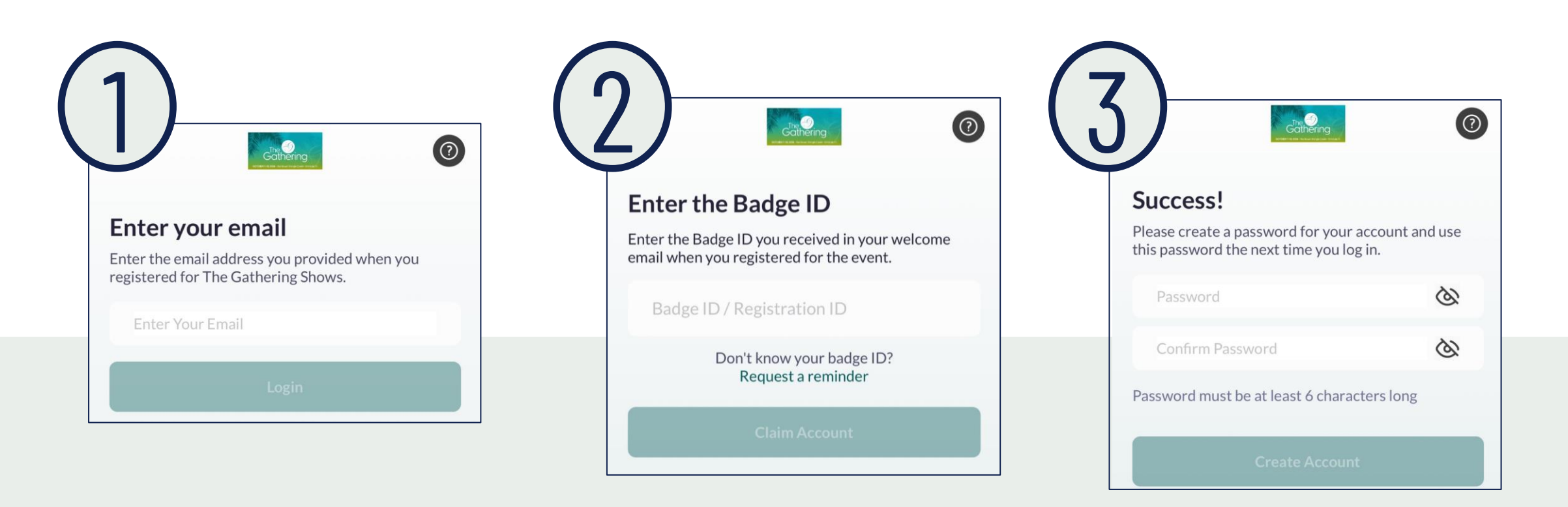

### **ONBOARDING**

During onboarding, you'll be asked to confirm your registration information. This will help recommend profiles to meet with.

You will also be asked to confirm how you'd like your contact information to

appear in the platform. The platform will default to "Connections Only".

#### Web Platform

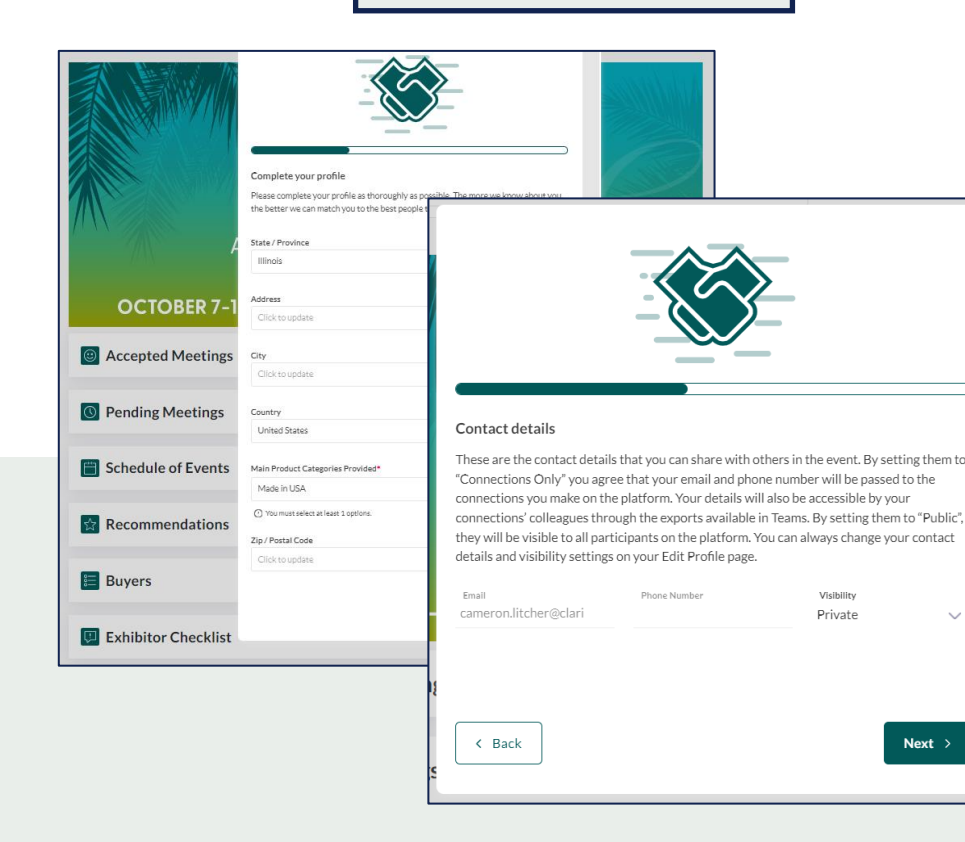

#### PRIVATE

No one can see your contact details

#### **CONNECTIONS ONLY**

Participants you've connected with will be able to see your contact details on your profile page, as well as in external exports from the platform

#### **PUBLIC**

Contact Details will be displayed on your profile page and available in exports for everyone at the event

#### Mobile App

| 9:48                                     | ııl ≎ ∎)                                                                      | 1                                                    |  |  |
|------------------------------------------|-------------------------------------------------------------------------------|------------------------------------------------------|--|--|
| < Complete your pr                       | ofile Skip                                                                    |                                                      |  |  |
| Specify your preferences to get the most | 9:48                                                                          | .ul 🗢 🗩                                              |  |  |
| Main Product Categories Provided         | c                                                                             | Contact details Skip                                 |  |  |
| × Made in USA                            |                                                                               |                                                      |  |  |
| Options                                  | Your contact details ca<br>after you complete the                             | n be updated in your profile section<br>e onboarding |  |  |
| Americana Apparel/Clothing               | Phone Number                                                                  |                                                      |  |  |
| Beach Merchandise                        | 555555555                                                                     |                                                      |  |  |
| Deachmerchanase                          | Email                                                                         |                                                      |  |  |
| Books/Publications/Periodicals/N         | cameron.litcher@cla                                                           | arionevents.com                                      |  |  |
| Camping/RV/Fishing                       |                                                                               |                                                      |  |  |
| ounping, contraction                     | Visibility                                                                    |                                                      |  |  |
| Candy/Fudge/Confections                  |                                                                               |                                                      |  |  |
| Children's/Baby Items                    | Private                                                                       |                                                      |  |  |
| Custom Design/Private Label              | Connections Only                                                              | $\checkmark$                                         |  |  |
| Decorative Accessories                   | Public                                                                        |                                                      |  |  |
| Design, Decor, Furnishings F             | Your connections will s                                                       | see your contact details on your                     |  |  |
| Fashion Accessories Footwe               | profile page, and will be accessible by their team member<br>external exports |                                                      |  |  |
| Games/Puzzles/Toys Gift W                |                                                                               |                                                      |  |  |
|                                          |                                                                               |                                                      |  |  |
| Next                                     |                                                                               |                                                      |  |  |
|                                          | St                                                                            | art Networking                                       |  |  |

### **EDIT PROFILE**

Mobile App 12:00 .ul 🕆 🔳 Q Search The Gathering 2024 . 11:59 비 후 🔳 Cameron Litcher My Profile Save **Events** ... The Gathering 2024 Schedule of Events **Cameron Litche** 🖄 Buyers Chicago, IL Exhibitor Checklist **Recommendation Preferences** Resource Guides **Change Networking Preferences** 0 **Contact Details & Visibility Settings** The Gathering Website Contact details Private > Clarion Privacy Policy **Profile Details** Recommendations First name Interested In You Cameron My 'Interested' List Last name Litcher My 'Skip' List Headline Manager of Audience Engagement at Clarion Events General (Most Recent) Job Title My Calendar Sync Manager of Audience Engagement  $\otimes$ 5 E+++ Home Chats Schedule No (Most Recent) Company **Clarion Events** 

Location

slättering

You can edit your profile at any time through both the mobile app and the web platform.

To edit via the web platform, click the icon at the **top right** of the home page. To edit via the mobile app, click the icon at the **top left** of the home page.

|                                                                                                    | Web Platform                                                                                                    |                                                                                                    |
|----------------------------------------------------------------------------------------------------|----------------------------------------------------------------------------------------------------|----------------------------------------------------------------------------------------------------|
| Q Search for people, products or other items                                                                 |                                                                                                    |                                                                                                    |
| MY PROFILE<br>Edit Profile<br>Manage My Availability                                                         | Edit Profile<br>View profile                                                                                                    | Connections     Connections     Abby Buyer                                                                                            |
| Account Settings<br>Export<br>MORE                                                                           | Exhibitor Rep<br>Litcher                                                                                                    | Cant wat so take 30. Jan US     Aaron Buyer     Weuld love to show you. Jan 05     Nadira Ramatally     You are now connected. Aug 31 |
| Contact Us<br>Help Center<br>Privacy Policy<br>Terms & Conditions                                            | Headline Manager of Audience Engagement at Clarion Events                                                                                                    |                                                                                                    |
| About Grip 🗹<br>Sign Out                                                                                     | Contact Details<br>These are the contact details that you can share with others in the event. Change your visibility preferences, so that others can see this<br>information on your profile page and their event exports. Your contact details and visibility settings will be always available on your<br>'Edit Profile' page. |                                                                                                    |
| GET THE APP<br>Keep networking with the mobile app and<br>make even more connections!<br>Copy the App Link & | Email Phone Number Visibility<br>cameron.litcher@clarionevents.com Private                                                                                                    | ~                                                                                                    |

### CALENDAR AVAILABILITY

To make yourself unavailable for meetings, either for a specific time block or day, you can manage your availability through the web platform.

Click "Profile", "Manage My Availability", the "Edit Availability". Adjust the

times your unavailable to meet for each day.

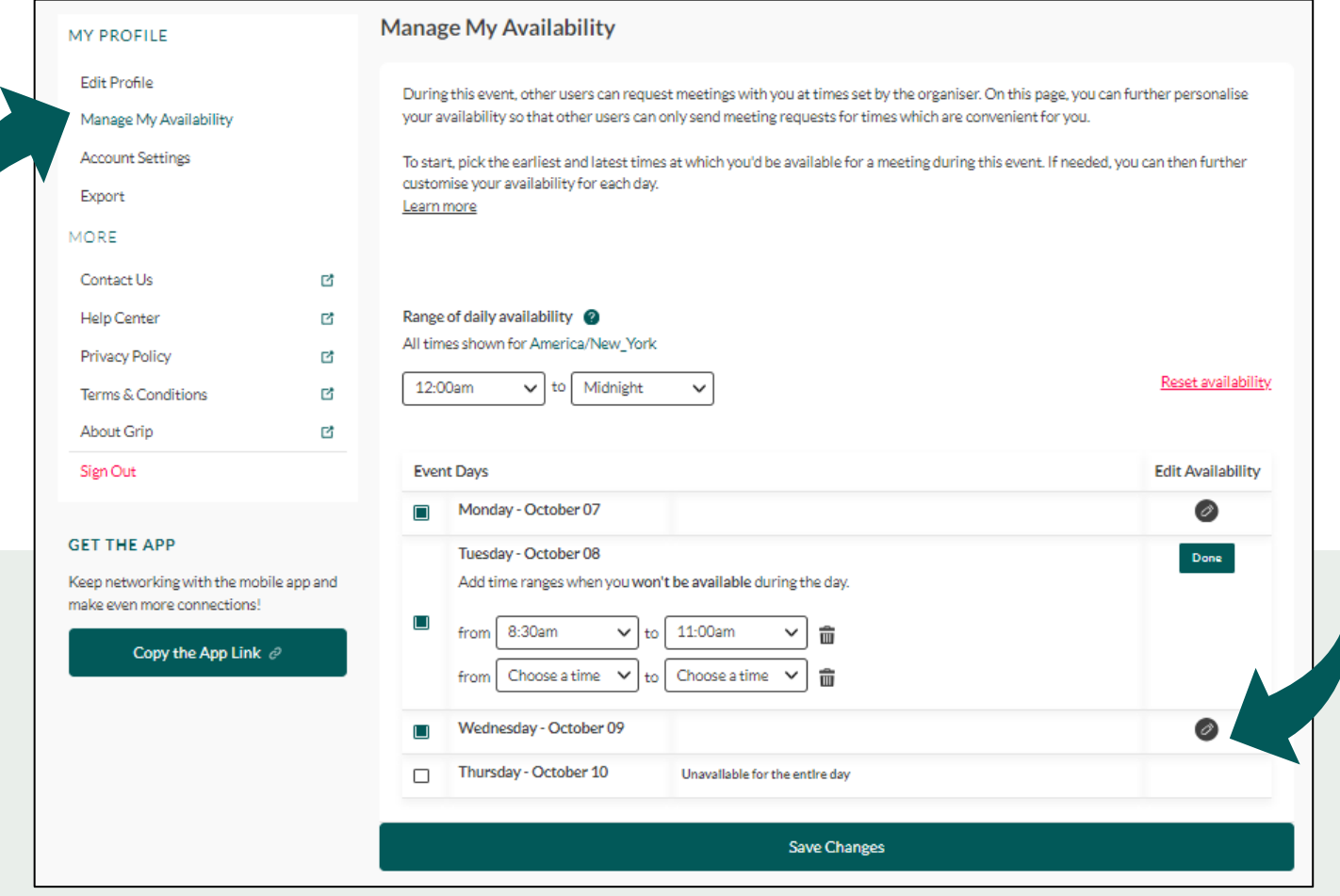

### **EVENT AGENDA**

Tailor your event experience by adding sessions to your calendar. Filter the agenda by tracks, location (stage), or tags. "Add to Schedule" or use the calendar icon to add a session to your calendar.

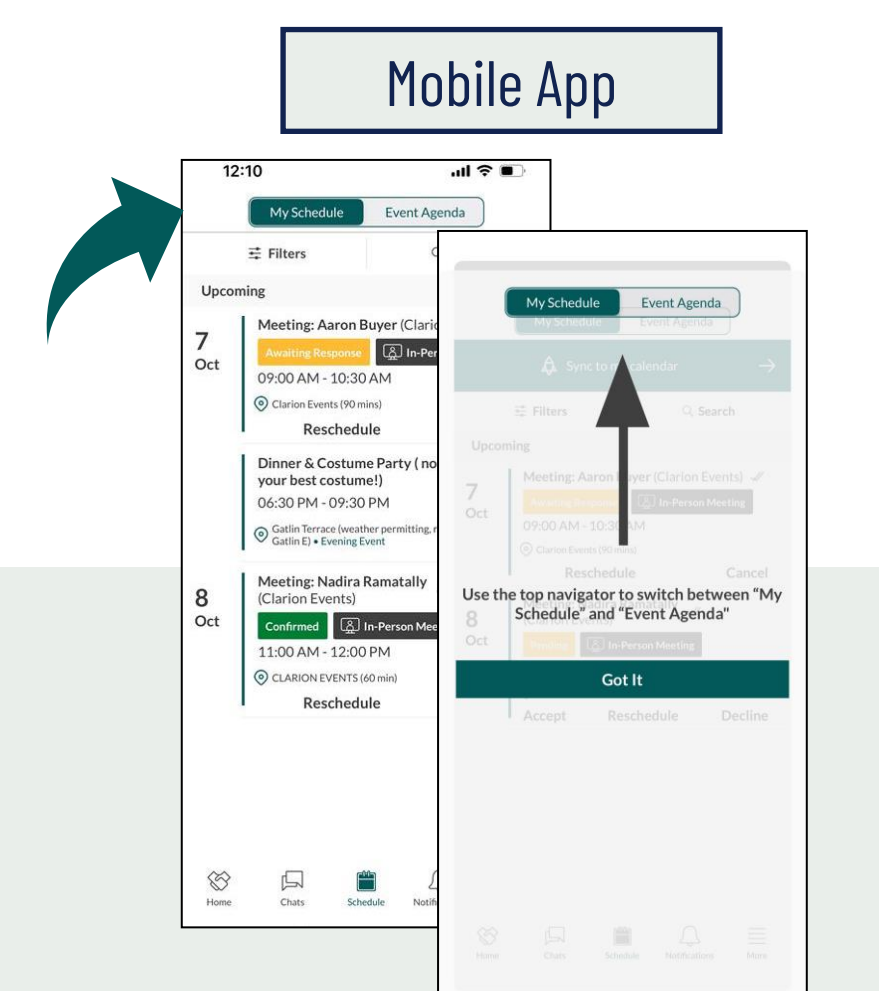

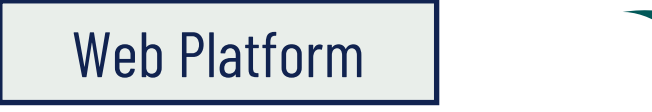

| Gathering                                          | Q Search for people, products or other Items                                                       | Ch C <sup>1</sup> → My Team () → |
|----------------------------------------------------|----------------------------------------------------------------------------------------------------|----------------------------------|
| CCREPT R 2011 The hashing a Cust - Standy?         | Event Agenda                                                                                       | » ک<br>84                        |
| Schedule of Events                                 | Dates 🗸 Tracks 🔨 Stage 🗸                                                                           | Q Search                         |
| Recommended for You                                | Search                                                                                             |                                  |
| 🕉 Wants to Chat                                    | Saturday Octi 🔳 Show Hours                                                                         | + Load previous sessions         |
| Buyers     Exhibitor Checklist     Resource Guides | Dining     P:00am - 6:00     Evening Event      Vendor Set-     Registration     Gstlin C/E Set-Up |                                  |
| Лу Connections / Chats<br>Лу Chat Requests         | H Add to Sc Clear Apply                                                                            |                                  |
| y Skip List<br>ne Gathering Website                | Sunday October 06                                                                                  |                                  |
| larion Privacy Policy                              | 8:00am - 4:00pm<br>Vendor Set-Up & Registration                                                    |                                  |

### **CALENDAR SYNC**

Sync your calendar (confirmed meetings and registered sessions) automatically to your device. On the web platform, click "My Schedule", then "Sync to my Calendar". On mobile, from either the Event Agenda, or the "More" list click "My Calendar Sync". Follow the instructions to add the Calendar to your device.

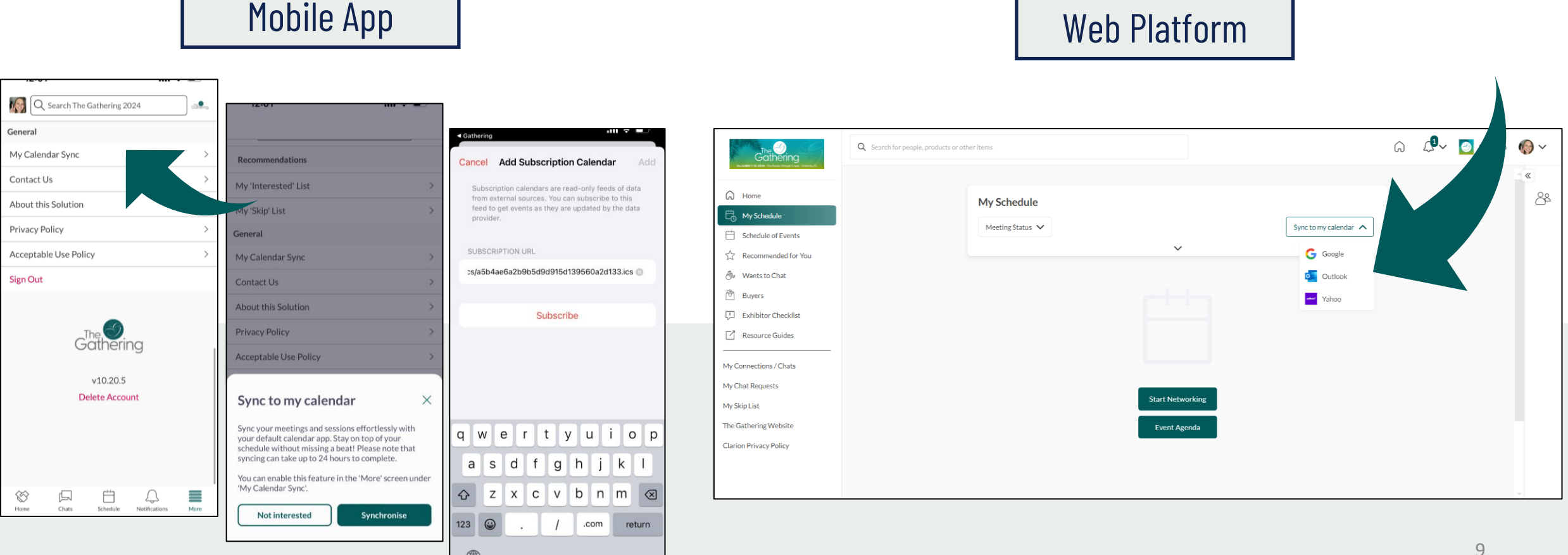

### PUSH Notifications

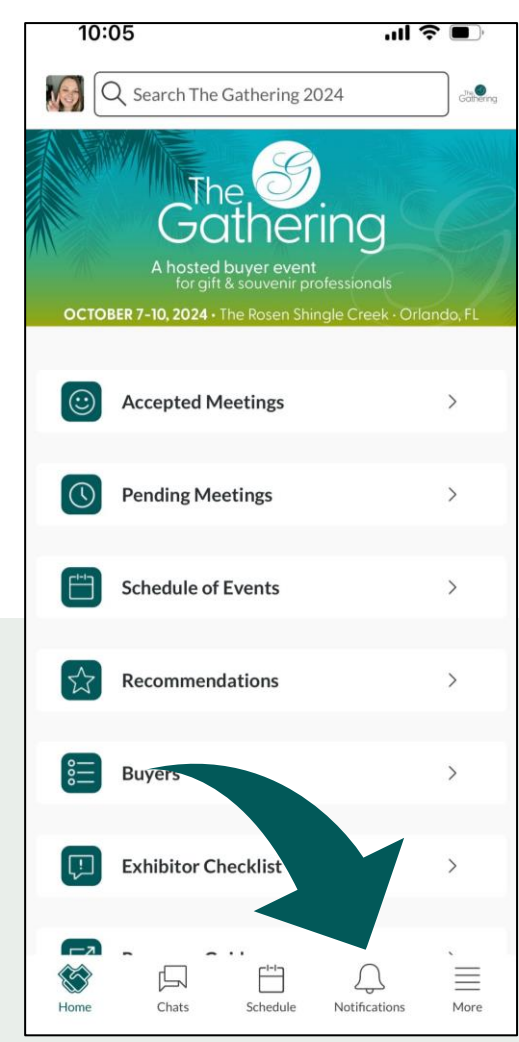

Stay informed while at the show by enabling push notifications to your device. Using the mobile app, click "Notifications" at the bottom, then "Turn on Notifications". A box will pop-up asking you to "Allow" notifications on your device.

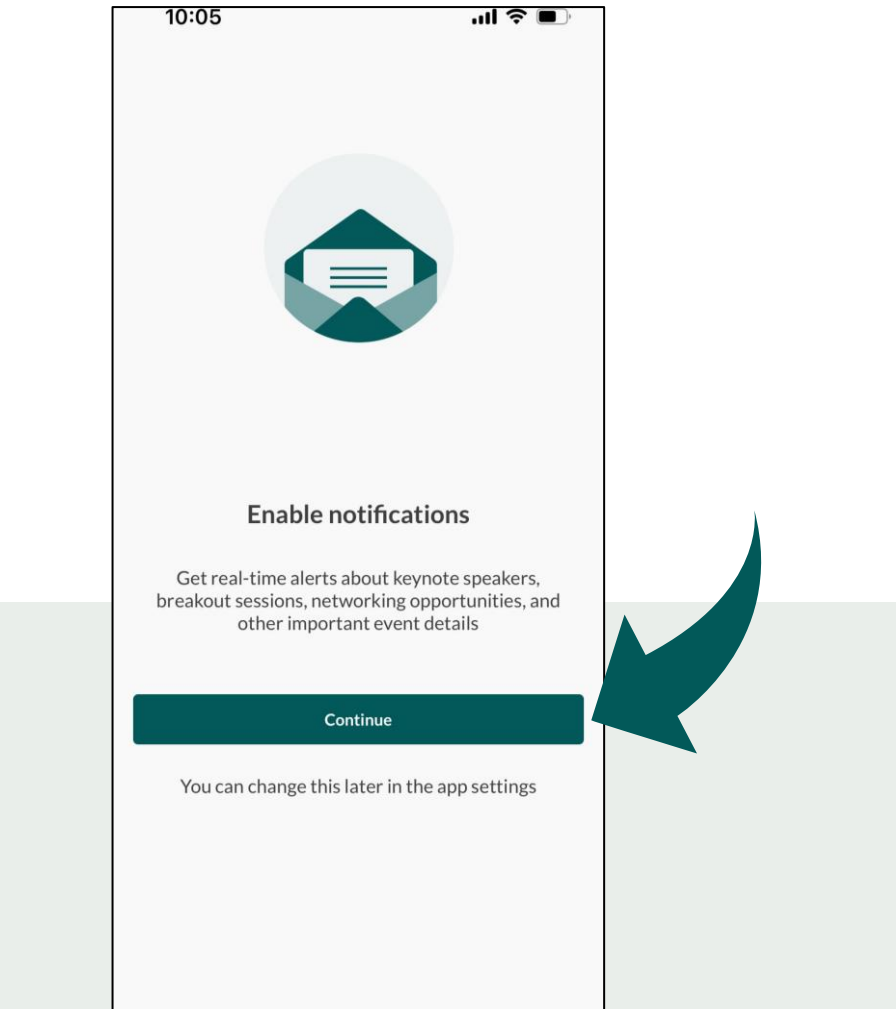

### BROWSE, FILTER, & SEARCH

#### Mobile App

|          | clân®rrg     | Manage Filters                  |
|----------|--------------|---------------------------------|
| ters î.  | L Sort: Name | ation                           |
|          | Con          | npany Name                      |
|          | Job          | Title                           |
| on Buyer | Con          | npany attended before           |
| Buyer    | > Firs       | t time attending                |
|          | Geo          | graphical Area(s) Covered       |
|          | Mee          | ting as a Team                  |
|          | Mee          | ting Team Role                  |
|          | Prir         | nary Business                   |
|          | Mai          | n Product Categories Interested |
|          | Stat         | e / Province                    |

-To browse for people or companies to connect with, you can click the icon on the home page ("Attendees", "Exhibitors", etc.) and filter the list with the "Filter".

-You can also search the platform and the app using the search bar at the top. When searching via the web platform, you can also filter the results further for either 'Profiles' or 'Sessions'.

-Check "Recommended for You" often to see the names the recommendations from the platform (*the more actions you take the in the platform, the more tailored the recommendations will be!*).

|                                                                                 | Web Pl                                                                                                    | atform                                                           |                                                                                                    |                                                                                            |
|---------------------------------------------------------------------------------|----------------------------------------------------------------------------------------------------|------------------------------------------------------------------|----------------------------------------------------------------------------------------------------|--------------------------------------------------------------------------------------------|
| Cathering                                                                       | Q buyer                                                                                                    |                                                                  |                                                                                                    | Filters X                                                                                  |
| Home Pending Meeting Requests How Schedule Control Schedule of Events           | Results for "buyer"<br>Sunday October 06, 3:00pm - 9                                                                                                    | Filters<br>Profiles Sessions                                     | ×                                                                                                    |                                                                                            |
| ☆ Recommended for You<br>④ Wants to Chat ①<br>한 Buyers<br>E Exhibitor Checklist | Buyer Registration           Ø         Gatlin Registration Desk         Registration           Image: Add to Schedule         Image: Add to Schedule         Image: Add to Schedule | Location<br>t<br>Company Name                                    | •                                                                                                    |                                                                                            |
| Resource Guides     My Connections / Chats     My Chat Requests                 |                                                                                                    | Company attended before First time attending                     |                                                                                                    | Select a filter category<br>hoose between profiles or sessions to see the relevant filters |
| My Skip List<br>The Gathering Website<br>Clarion Privacy Policy                 |                                                                                                    | Geographical Area(s) Covered Meeting as a Team Meeting Team Role | , in the second second | Reset                                                                                      |
|                                                                                 |                                                                                                    | Primary Business Main Product Categories Interested              | · · · · · · · · · · · · · · · · · · ·                                                                                                    | 11                                                                                         |

### **MEETINGS** requesting

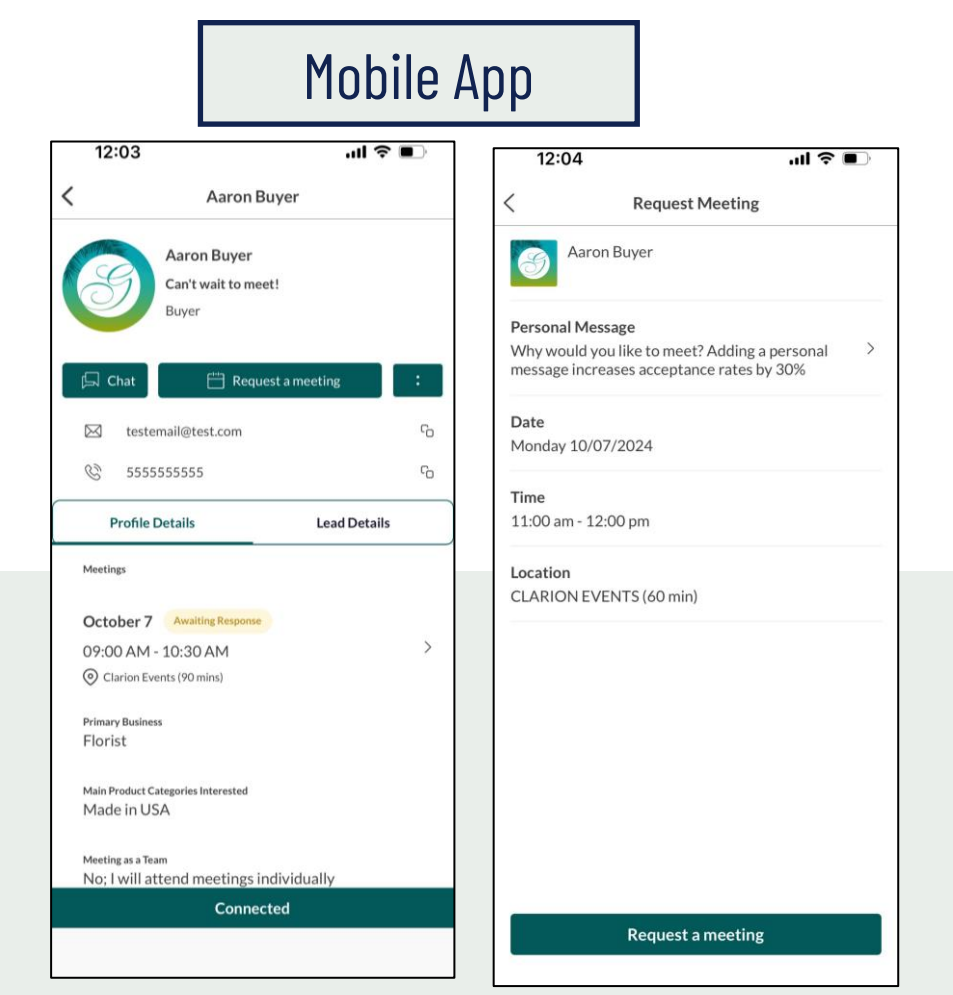

Once you find someone you would like to meet with, click "Request Meeting" next to their name. Add the date/time and location, as well as a personal message, then click "Request Meeting". They will receive an email/push notification that they received a meeting request. Once a meeting is confirmed, you will receive a notification.

#### Web Platform

| catorg | Q Sea | rch for people, products or other items                                                            |                                                                                                    |
|--------|-------|----------------------------------------------------------------------------------------------------|----------------------------------------------------------------------------------------------------|
|        |       | Aaron Buyer Buyer<br>Can't wait to meet!<br>I testemail@test.com & 5555555555<br>& View Lead Notes | Meetings with Aaron Buyer<br>View As:<br><u>Cameron Litcher</u> ~<br>(*) Request a meeting<br>Invites<br>Aaron Buyer |
| r<br>C |       | Lead Activity 0                                                                                    | Date<br>Monday 10/07/2024                                                                                            |
| :      |       | Team Member Activity     2       Has connected with you     Viewed by you                          | 9:00am - 10:30am   Location  Clarion Events (90 mins)  Personal Message  Write a note here!! :]                      |
|        |       | Details 1<br>Main Product Categories Interested<br>Made in USA<br>Primary Business<br>Florist      | Cancel Send                                                                                                    |

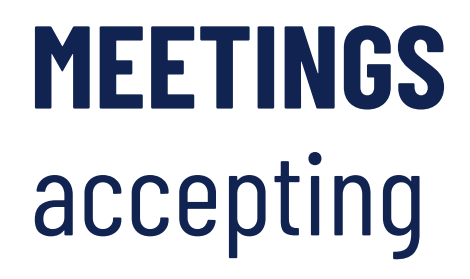

#### Mobile App

| 12        | 2:01                                | 11                                                                                                    | ?∎            |        |                   |            |
|-----------|-------------------------------------|----------------------------------------------------------------------------------------------------|---------------|--------|-------------------|------------|
|           | My Schedule                         | Event Agenda                                                                                                    |               | <      | Manage Filt       | ers ⊗Cle   |
|           | 🖨 Sync to m                         | ny calendar                                                                                                    | $\rightarrow$ | Meetin | ng Status         | 1 Selected |
|           |                                     | Q Sea                                                                                                    | irch          | s      | cheduled          |            |
| Upcor     | ming                                |                                                                                                    |               |        | Awaiting response |            |
| 7<br>Oct  | Meeting: Aaron<br>Awaiting Response | Buyer (Clarion Ev<br>옶 In-Person M                                                                                                    | ents) 🛷       | P      | Pending           |            |
|           | 09:00 AM - 10:30                    | 0 AM<br>mins)                                                                                                    |               |        | Declined          |            |
|           | Resched                             | ule                                                                                                    | Cancel        | Date   |                   | Any        |
|           | Confirmed                           | In-Person Meeting<br>O PM<br>(60 min)                                                                                                    |               |        |                   |            |
|           | Resched                             | ule                                                                                                    | Cancel        |        |                   |            |
|           |                                     |                                                                                                    |               |        |                   |            |
| 8<br>Home | Chats Sch                           | A     A     A |               |        | Show Resu         | lts        |

If someone sends you a meeting request, you will receive an email/push notification with the meeting details. You can confirm via the "Accept Meeting" in the email or via the app. To filter your full list of meetings, click "My Schedule", then "Meeting Status" or "Filter" to filter on pending meetings.

#### Web Platform

| Gathering                                                  | Q Search for people, products or other items   | ଲି 🖓 🗸 💽 My Tean                               | n 🌘 🗸    |
|------------------------------------------------------------|------------------------------------------------|------------------------------------------------|----------|
| OCIDEER 3-10, 2024 - The Hourn Stergie Cheek - Ortsmag, FC |                                                |                                                | <b>«</b> |
| J Home                                                     | My Schedule                                    | Clear Filters                                  | 88       |
| Pending Meeting Requests                                   |                                                | Constanting of the second                      |          |
| My Schedule                                                | Meeting Status × Dates ×                       | Sync to my calendar 🗸                          |          |
| Schedule of Events                                         | Pending                                        | ~                                              |          |
| 7 Recommended for You                                      | M Awaiting response                            |                                                |          |
| Wants to Chat                                              |                                                |                                                |          |
| Buyers                                                     | Declined irson Meeting                         | Awarting Response                              |          |
| Exhibitor Checklist                                        |                                                |                                                |          |
| Resource Guides                                            | Clear Apply                                    | Tuesday October 08                             |          |
| y Connections / Chats                                      | Litcher Buyer<br>Clarion Ev Clarion Ev         | 11:00am - 12:00pm Meeting 88 In-person Meeting | Pendir   |
| / Chat Requests                                            |                                                | (*) CLARION EVENTS (60 min)                    |          |
| / Skip List                                                | Cancel Reschedule                              |                                                |          |
| e Gathering Website                                        |                                                |                                                |          |
| arion Privacy Policy                                       | Tuesday October 08                             | Ranatally Licher<br>Clarion Ev., Clarion Ev.,  |          |
|                                                            | 11:00am - 12:00pm Meeting 88 In-person Meeting | Decline V Reschedule Chat Accept               |          |

### **MEETINGS** unintentional decline

If you are finding that your meetings are auto-declining, it may be your Out of Office. Some calendars include the option to auto-decline meetings while an Out of Office is enabled. Make sure this is turned off, or your meetings scheduled through the mobile app will be declined.

| Mail<br>Calendar<br>Groups<br>People<br>Tasks<br>Search<br>Language<br>Ease of Access<br>Advanced<br>Customize Ribbon<br>Quick Access Toolbar<br>Add-ins<br>Trust Center | ? × |
|----------------------------------------------------------------------------------------------------|-----|

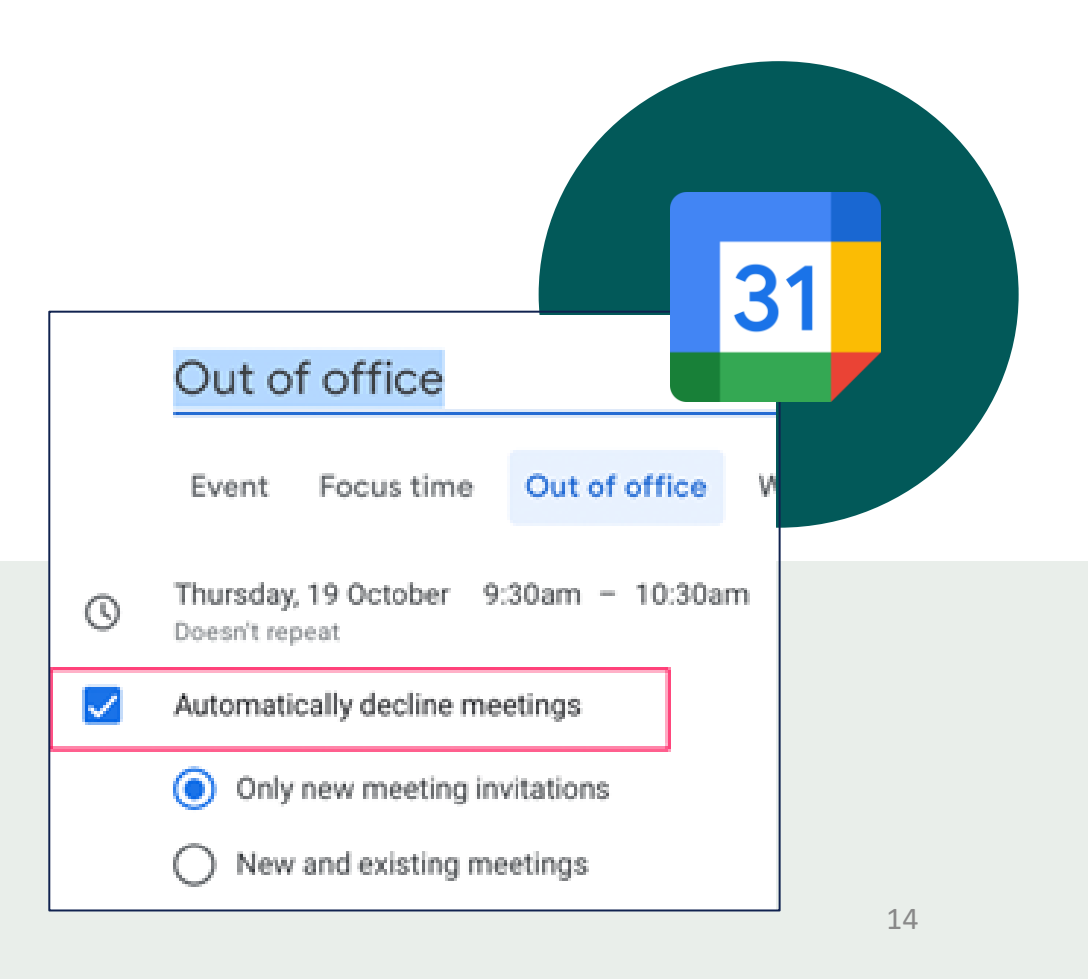

### **EXPORT CONTACTS**

From the web platform, you can export a list of all your connections – anyone you've connected with through the platform or had a meeting with - into an .csv file by going to "Edit Profile" then "Export.

Due to GDPR email and/or phone numbers will be shared only for the users who decided to share their contact details.

| diatrong Q Search for per | ople, products or other items                                                                                |                                                                                                    |                                                                                                    | Â,                                  | 📌 👩 My Team | • • •     |                                                                                |                                                                           |
|---------------------------|----------------------------------------------------------------------------------------------------|----------------------------------------------------------------------------------------------------|----------------------------------------------------------------------------------------------------|-------------------------------------|-------------|-----------|--------------------------------------------------------------------------------|---------------------------------------------------------------------------|
|                           | MY PROFILE<br>Edit Profile<br>Manage My Availability<br>Account Settings<br>Export                           | Export<br>Export Meetings<br>Export the data for your confirmed meetings at the attendees have accepted. Please note: Due to GD share their contact details.                     | is event. This export contains the details of any of your meetings where<br>PR, email and/or phone numbers will be shared only for the users who de                                                         | Export<br>at least two<br>ecided to |             | ~ «<br>84 | Sponsors, or anyon<br>can download the                                         | ne tied to a "Tean<br>e connections froi                                  |
|                           | MORE<br>Contact Us<br>Help Center<br>Privacy Policy<br>Terms & Conditions<br>About Grip<br>Sign Out          | Export Connections<br>Export a list of your personal Connections that ar<br>show mutual interest or share a confirmed meeti<br>for users who have decided to share their contact | e attending this event. Connections are created when you scan someone<br>g. Please note: For privacy reasons, email and/or phone numbers will be<br>details, or those where badge scanning has taken place. | Export<br>2's badge,<br>shown only  |             |           | everyone on their<br>on how to downloo<br>from your team u<br>tab in your Team | team. Learn moi<br>ad the connectio<br>Inder the "Export<br>ns Dashboard. |
|                           | GET THE APP<br>Keep networking with the mobile app and<br>make even more connections!<br>Copy the App Link & |                                                                                                    |                                                                                                    |                                     |             |           |                                                                                |                                                                           |

### **MY TEAM DASHBOARD**

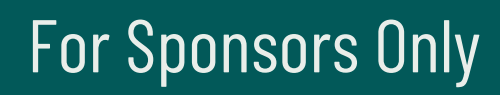

As a Sponsor, you and your team have access to the "Teams" dashboard, only accessible via the web platform (top-right). From here, you can manage meetings for your team members, edit your company profile, view your Inbound Leads, and export the contacts for your entire team.

The first person to sign in via the web platform will create your team and become the admin for the team.

Please create your Team prior to arriving on-site to ensure all contacts will be included on your Team Export. Any connections made prior to creating your team, or adding a team member to your team will not appear on your contacts export.

For issues or questions on creating your team, please contact: <u>mobileapps@clarionevents.com</u>, and we will be happy to help!

### **COMPANY PROFILE**

Your company profile was pulled from the exhibitor hub, however you can edit it directly in the networking platform/app. In "My Team", click "Company Profile". Ensuring your profile is filled out completely will help event participants when searching and filtering the Sponsor list. Once complete, click "Update Profile" at the bottom of the page.

| căn ng Q Search for people, products or o | her items                                                         | G  | <u> </u> | 🧑 My Team | <b>(</b> ) ~ |
|-------------------------------------------|-------------------------------------------------------------------|----|----------|-----------|--------------|
| CLARION EVENTS                            |                                                                   |    |          |           |              |
| Meetings Inbound Leads O                  | Company Chat Contacts Team Members Company Profile Product Export |    |          |           |              |
|                                           |                                                                   | 2  |          |           | - «          |
|                                           | OCTOBER 7-10, 2024 • The Rosen Shingle Creek • Orlando, FL        | 0  |          |           | 82           |
|                                           |                                                                   |    |          |           |              |
| 3                                         | Name*                                                             |    |          |           |              |
|                                           | CLARIUN EVEN IS                                                   |    |          |           |              |
|                                           | Headline                                                          |    |          |           |              |
|                                           | The Gathering 2024                                                | 1. |          |           |              |
|                                           | Country                                                           |    |          |           |              |
|                                           | United States                                                     |    |          |           |              |
|                                           | Main Product Categories Provided*                                 |    |          |           |              |
|                                           | Made in USA 1 (minimum                                            | 1) |          |           |              |
|                                           | ① You must select at least 1 options.                             | -  |          |           |              |
|                                           |                                                                   |    |          |           |              |
|                                           | Adaress                                                           |    |          |           |              |
|                                           | Circle Operation                                                  |    |          |           |              |

### **Products**

Your company profile was pulled from the information you filled out last show, however you can edit it directly in the networking platform. In "My Team", click "Product". You are allowed **up to 5 product profile pages**. Filling out each profile completely will help event participants when searching and filtering the products list. Once complete, click "Update Profile" at the bottom of the page.

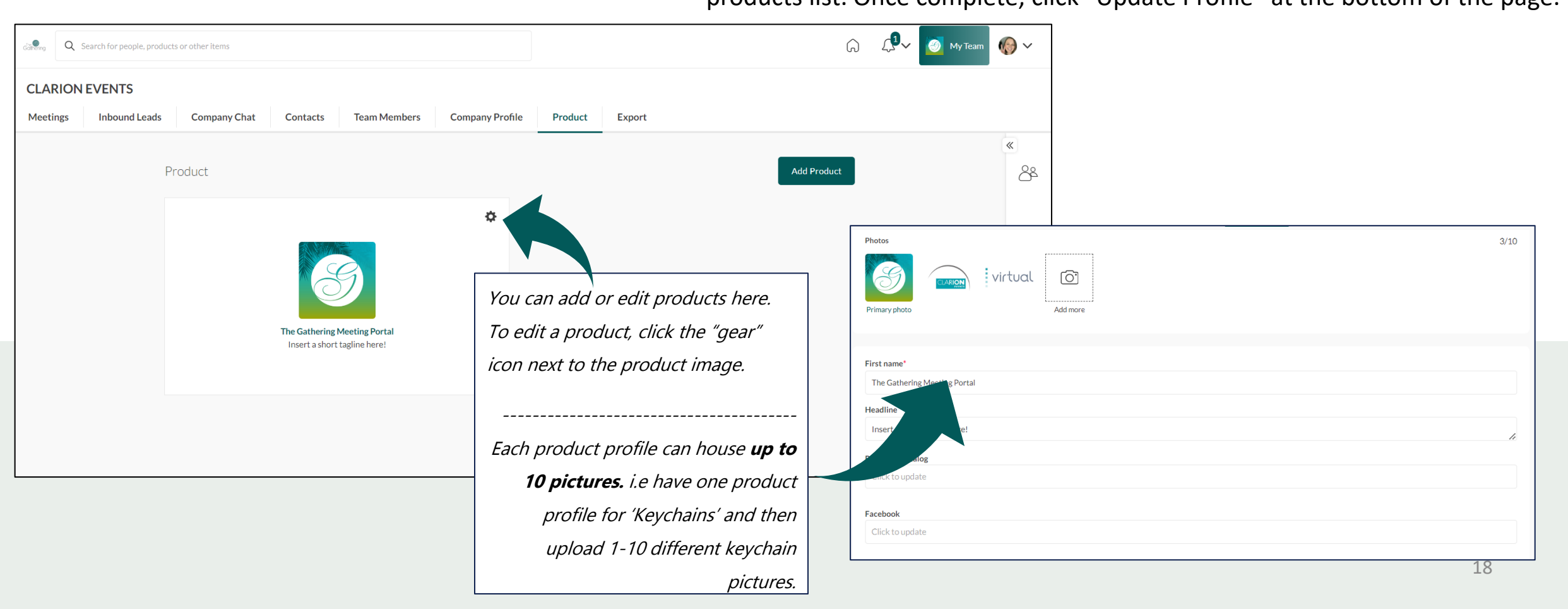

### **INBOUND LEADS**

Event Participants that interact with you, your company, or your team members will appear in your "Inbound Leads". This includes Profile Views; Connections/Interests; Session Registrations.

Add "Lead Notes" for visibility across your team. Connections for your entire team can be exported via "Export". If they allowed contact sharing, their contact details will appear in this export.

| CLARION EV | h for people, produc | ts or other items                                                        |                                          |                                                                                            |                                                                                           | Â                                                                              | L → My Team 🚱 ∨ |                                      | Toggle the view by clicking the menu<br>icon on the top right.                                                                                                    |                                                  |
|------------|----------------------|--------------------------------------------------------------------------|------------------------------------------|--------------------------------------------------------------------------------------------|-------------------------------------------------------------------------------------------|--------------------------------------------------------------------------------|-----------------|--------------------------------------|----------------------------------------------------------------------------------------------------|--------------------------------------------------|
| Meetings   | nbound Leads         | Company Chat                                                             | Contacts                                 | Team Members Company                                                                       | Profile Product Export                                                                    |                                                                                | <u>K</u> «      | 20 Courth for accelance              |                                                                                                    |                                                  |
|            | ini<br>The<br>Lea    | DOUND LeadS<br>Inbound Leads section feat<br>ds into Contacts by booking | ures profiles who h<br>a meeting or conn | nave shown interest, connected, or interac<br>ecting. Skip or ignore to disqualify an Inbo | ed with you, your team members, and/or co<br>Ind Lead. Lead notes and scores are only vis | mpany profile. Convert your qualified Inbound ible to you and your colleagues. | Č č             | CLARION EVENTS Meetings Inbound Lead | s Company Chat Contacts Team Members Company Profile Product Export                                                                                                    |                                                  |
|            |                      | Manag                                                                    |                                          | Qualification Three                                                                        | Plates                                                                                    | Results per page: 20 🗸                                                         |                 |                                      | Inbound Leads                                                                                                    | · · · · · · · · · · · · · · · · · · ·            |
|            |                      | Nadra Ramatally                                                          | Clarion Eve                              | (Has requested a meeting with you)<br>(Interested in you)                                  | autura<br>Pending Review                                                                  | ti Colures                                                                     | ×               |                                      | The informatic Lands section features porfies who have shown interest, connected, or interacted with you, your team members, and/or company porfie C<br>Leads into Contacts by booking a meeting or connecting. Skip or ignore to disqualify an inbound Lead. Lead notes and scores are only visible to you and y | sovert your qualified Inbound<br>xur colleagues. |

### **MEETINGS** request for team

To request a meeting on behalf of one of your team members, navigate to "My Team" at the top right of the home page. Then click "Create a Meeting". Then indicate the team member to request the meeting on their behalf. You can also navigate to the profile of who will receive the meeting request and click "View As" to change the person requesting the meeting to a Team Member.

|               |           |             |            | Create Meeting                                                                                             | ×      |                 |
|---------------|-----------|-------------|------------|----------------------------------------------------------------------------------------------------|--------|-----------------|
| /ENTS         |           |             |            | Create a meeting for yourself or a team member with another guest at The Gathering 2024.<br>Representative |        |                 |
| Inbound Leads | Co        | mpany Chat  | Contacts   | Cameron Litcher                                                                                            | $\sim$ |                 |
|               |           |             |            | Guest                                                                                                    |        |                 |
|               | Meetin    | Igs         |            | Type here                                                                                                  |        |                 |
|               | Moun      |             | Status M   | Date                                                                                                    |        | Croata Maatin   |
|               | view:     | Calendar V  | Status 👻   | Choose a date                                                                                              | $\sim$ | Create Meeting  |
|               |           |             |            | Time                                                                                                    |        |                 |
|               |           |             |            | Choose a time                                                                                              | $\sim$ | 07 - October 09 |
|               |           |             | Monday     | Location                                                                                                   |        | Inesday         |
|               |           |             | October 07 | Choose a location                                                                                          | $\sim$ | ober 09         |
|               | 9:00am    | Meeting     |            | Personal Message                                                                                           |        |                 |
|               |           | 07.00 10.00 |            | Why would you like to meet? Adding a personal message increases acceptance rates by 30                     | 0%     |                 |
|               | 9:30am    |             |            |                                                                                                    |        |                 |
|               |           |             |            |                                                                                                    | 1      |                 |
|               | 10:00.000 |             |            | Doguost Monting                                                                                            |        |                 |
|               | 10.00am   |             |            | Kequest Mieeting                                                                                           |        |                 |

| Aaron Buyer Buyer<br>Can't wait to meet!                            |                   | Meetings with Aaron Buyer                                                                                     |
|---------------------------------------------------------------------|-------------------|----------------------------------------------------------------------------------------------------|
| kestemail@test.com                                                  | 🖹 View Lead Notes | Cameron Litcher<br>Amanda Martinez<br>Donna Guess                                                             |
| Lead Activity                                                       | 0                 | Sydney Cebalt<br>Lisa Glosson                                                                                 |
| Team Member Activity       Has connected with you     Viewed by you | 2                 | <ul> <li>⊗ ✓ Cameron Litcher (Organizer) </li> <li>✓ Aaron Buyer (Invitee) </li> <li>Add Invitee ⊕</li> </ul> |
| Details<br>Main Product Categories Interested<br>Made in USA        | 1                 | Write a note here!! :) Cancel Reschedule                                                                      |
| Primary Business Florist                                            |                   |                                                                                                    |

## **MEETINGS** accept for team

To accept a meeting on behalf of one of your Team Members, navigate to "My Team" at the top right of the home page. Then click "Pending" under "Status" at the top. After clicking on the Meeting, you'll be directed to the organizers profile. Then click "Accept". Both parties will receive an email confirmation of the meeting.

| claneng Q. Search for people, products or other items |                                 |                        | Â                                                      | £ √2 ✓ My Team | View As:<br><u>Cameron Litcher</u> ~                                                                                                    |
|-------------------------------------------------------|---------------------------------|------------------------|--------------------------------------------------------|----------------|----------------------------------------------------------------------------------------------------|
| CLARION EVENTS Meetings Inbound Leads Company Chat    | Contacts Team Members Company I | Profile Product Export |                                                        |                | + Request a meeting                                                                                                    |
| Meetings<br>View: Calendar V                          | tatus 🗸 Team Members 🗸          |                        | Create Meeting +                                       |                | <ul> <li>Pending Meetings (1)</li> <li>Tue Oct 8th 2024</li> <li>11:00am - 12:00pm (America/New_York)</li> </ul>                              |
|                                                       | Monday<br>October 07            | Tuesday<br>October 08  | October 07 - October 09 ← →<br>Wednesday<br>October 09 |                | <ul> <li>CLARION EVENTS (60 min)</li> <li>Wadira Ramatally (Organizer)</li> <li>Cameron Litcher (Invitee)</li> <li>Add Invitee (1)</li> </ul> |
| 8:30am<br>9:00am Meeting<br>09:00 - 10:30             |                                 |                        |                                                        |                | Accept                                                                                                    |
| 9:30am                                                |                                 |                        | I                                                      |                | Reschedule Decline                                                                                                    |

### EXPORT TEAM Contacts

From the web platform, you can export a list of all your connections – anyone you or your team has connected with through the platform or had a meeting with - into an .csv file by going to "My Team" then "Export.

Due to GDPR email and/or phone numbers will be shared only for the users who decided to share their contact details.

| cảnông Q Search for people, proc | ducts or other items                                                                                                    |         |                                                                                        |
|----------------------------------|----------------------------------------------------------------------------------------------------|---------|----------------------------------------------------------------------------------------|
| CLARION EVENTS                   |                                                                                                    |         |                                                                                        |
| Meetings Inbound Leads           | Export Company Chat Contacts Team Members Company Profile Product Export                                                                                                    | «<br>Q8 |                                                                                        |
|                                  | Export Meetings This will generate a file of all of your team's accented meetings at The Gathering 2024. You can choose between CSV and Excel format.                                                                                                    |         | To download your individual<br>connections report, go to<br>"My Brofile" then "Export" |
|                                  | Export Contacts and Badge Scans                                                                                                    |         |                                                                                        |
|                                  | Contacts are Leads that you or your Team members have successfully formed a Connection with. Connections are created when you scan someone's badge, show mutual interest share a confirmed meeting. Please note: For privacy reasons, email and/or phone numbers will be shown only for users who decided to share their contact details, or those where badge scanning has taken place. | or      |                                                                                        |